## <u>วิธีการตรวจสอบระยะทางรถ ทั้งหมดหรือบางคัน กับบริษัทลูกค้าหรือ สถานที่ ที่ต้องการบนแผนที่ (Ranking)</u>

- 1. คลิกเมนู "Tracking"
- 2. คลิก "Ranking"

| C Real Time       Offication       History       Renking       opigator         sealosianud       annini       genini       annini       anni                                                                                                    | 🎉 Tr              | acking              | Analys            | is 🔝 Shipment                    | Route           | Preventiv   | /e   | 🔀 Setup 🛛     | Administrator        | 📕 Mobile RealTime                       | 📲 Log out              | admin : บริษัท             | โปรชอฟท์คอมเทค         |
|----------------------------------------------------------------------------------------------------|-------------------|---------------------|-------------------|----------------------------------|-----------------|-------------|------|---------------|----------------------|-----------------------------------------|------------------------|----------------------------|------------------------|
| sechodianuuf       enuul enuul e                                                                                                    | Real 1            | lime                | Utificati         | on History                       | Ranking         | 2 Vavigator | ►    |               | 2 😋 🕴 🏠              | • 🖻 • 🖪 🕇                               | R 🧃 🗷                  | 2 🛽 🕱                      | e                      |
| gin 11       1000000000000000000000000000000000000                                                                                                    | รถใกล่            | ไสถานที<br>กล้า • [ | 1                 | ··· x                            |                 |             |      |               | B                    | หนองมวง<br>อ.สระโบสถ์[                  | สภาพจราจร              | แผนที่ดาว                  | เทียม ไฮบริด<br>(2256) |
| asaŝąa:     15.0000     asaŝąa:     100.6796       usasaja:     usasaja:     usasaja:     usasaja:     usasaja:       stara:     81-6673     usasaja:     asaja:     asaja:       stara:     81-6673     usasaja:     asaja:     asaja:       stara:     100.6796     usasaja:     asaja:     asaja:       stara:     100.6796     usasaja:     asaja:     asaja:       usasaja:     100.6796     usasaja:     asaja:     asaja:       stara:     100.6796     usasaja:     asaja:     asaja:       stara:     100.02550     asaja:     asaja:     asaja:       stara:     100.02550     asaja:     asaja:     asaja:       stara:     100.02550     157.55     0.0     ration:       stara:     100/02550     100/02550     157.55     0.0     ration:       star:     100/02550     100/02550     158.23     0.0     ration:       star:     100/02550     157.55     0.0     ration:     asaja:       star:     100/02550     159.23     0.0     ration:       star:     100/02550     159.23     0.0     ration:       star:     100/02550     159.23     0.0     ration: </td <td>สถา</td> <td>ณที่:[</td> <td>รามอินทรา คันเ</td> <td>ายาว คันนายาว กรุงเท</td> <td>พมหานคร</td> <td></td> <td></td> <td>asse+</td> <td>อ 🕕<br/>อ.บ้านหมื่</td> <td>อาสำโรง 205</td> <td>21 อ.ทำหลวง</td> <td>2256</td> <td></td>                                                                                                    | สถา               | ณที่:[              | รามอินทรา คันเ    | ายาว คันนายาว กรุงเท             | พมหานคร         |             |      | asse+         | อ 🕕<br>อ.บ้านหมื่    | อาสำโรง 205                             | 21 อ.ทำหลวง            | 2256                       |                        |
| เมลดสร้างหรือมูล     เหตุสามราช<br>เมลดสร้างหรือมูล     เหตุสามราช<br>เป็นสุมารสานส์<br>เป็นขางระชน ติมาย<br>เป็นขางระชน ติมาย<br>เป็นขางระชน ตางระชน ตางระชน ตางระชน ตางระชน ตางระชน ตางระชน                                                                                                    | ລະຍໍ              | เวด:                | 15.0000           | ลอ                               | งจิจุด: 100.679 | 6           | _    |               | 311 <u>3028</u>      |                                         |                        | ~~!                        | 201                    |
| รทัสสถ : 81-6873                                                                                                    | เลือกว            | ว่งข้อเ             | ųа ———            |                                  |                 | แสดงดำแ     | หน่ง | มางบวร        | สิงห์บุรี            | ,, , , , , , , , , , , , , , , ,        | <b>เ</b> ฒนานิคม       |                            | 1                      |
| มระเมาะระยะบาง       แสดงเล่นหาง       แสดงเล่นหาง<                                                                                                    | รหั               | สรถ:                | 81-6873           | ••• ×                            | ง บษ-7808       | 3           | •• x | ซุก           | 10722 DA 32          | ลพบุรี<br>อเพระพุทธบาท                  | 5                      | in all                     | intia                  |
| สำลับ          สำลับ       พะเมือบรถ       รับ-เวลาลาสุด       ระยะบ่าง       ความเร็ว       คละ         1       ✓       คะ<6295                                                                                                    | ประเภา            | กรถ:                | รถกระบะ           | <ul> <li>ศำนวณระยะทาง</li> </ul> | แสดงเส้นทาง     | ยกเฉิกเส้า  | เทาง | ย<br>ประจัน โ | อ.โพธิ์ทอง<br>อางทอง | อ.บ้านหมอ<br>7                          | บ้านป่า อ.ม<br>แก่งตอย | วกเหล็ก 👔                  | ขนอพระ                 |
| 1       ✓       acc 6295       10/10/2555 08:40:19       175.56       0.0       ราม         2       ✓       acc 9524       10/10/2555 08:46:27       175.56       0.0       ราม         3       ✓       มษ-7808       10/10/2555 08:00:57       189.23       0.0       ราม         4       ✓       ✓       82-7723       10/10/2555 08:09:24       244.01       0.0       รบ.         3       ✓       ✓       82-7723       10/10/2555 08:09:24       244.01       0.0       รบ.         4       ✓       ✓       82-7723       10/10/2555 08:09:24       244.01       0.0       รบ.         3       ✓       ✓       10/10/2555 08:09:24       244.01       0.0       รบ.         4       ✓       ✓       82-7723       10/10/2555 08:09:24       244.01       0.0       รบ.         3       ✓       ✓        30       30       30       30         9         30       0.0       รบ.       30       30       30         9           30       30       30       30       30       30       30       30       30       30                                                                                                    | สำดับ             |                     | ทะเบียน           | รถ วัน-เวลาล่าง                  | (ด ระยะห่า      | ง ความเร็ว  | ៨    | 357           | 309 347              | - อ.ท่าเรือ สระบุ                       | 5                      | <                          | 10 A.                  |
| 2       เสม 9524       10/10/2555 08:49:27       175.56       0.0       รามส 10/10/2555 08:00:57       189.23       0.0       มอย         3       เสม 9524       10/10/2555 08:00:57       189.23       0.0       มอย       10/10/2555 08:00:57       189.23       0.0       มอย         4       เสม 9524       10/10/2555 08:09:24       244.01       0.0       ขม       ระเลรด       : cur-6295       เครม 10/10/2555 08:09:24       244.01       0.0       ขม         4       เสม 9524       10/10/2555 08:09:24       244.01       0.0       ขม       เครม 10/10/2555 08:00       เครม 10/10/2555 08:00       เครม 10/10/2555 08:                                                                                                    | 1                 | V                   | 🚔 ຄຍ-629          | 95 10/10/2555 08:                | 40:19 175.56    | 5 0.0       | ราม  | 329           | อ.ผักไห่ อ.บางปะหัง  |                                         | )                      | 1                          | 1 mil                  |
| 3       Image: Sector 23       10/10/2555 08:00:57       199.23       0.0       ชอย         4       Image: Sector 23       10/10/2555 08:09:24       244.01       0.0       ชน         4       Image: Sector 23       10/10/2555 08:09:24       244.01       0.0       ชน         9       Image: Sector 23       10/10/2555 08:09:24       244.01       0.0       ชน         9       Image: Sector 23       10/10/2555 08:09:24       244.01       0.0       ชน         9       Image: Sector 23       10/10/2555 08:09:24       244.01       0.0       91.0         9       Image: Sector 23       10/10/2555 08:09:24       244.01       0.0       91.0         9       Image: Sector 23       10/10/2555 08:09:24       244.01       0.0       91.0         9       Image: Sector 23       10/10/2555 08:09:24       244.01       0.0       91.0         9       Image: Sector 23       10/10/2555 08:09:24       244.01       0.0       91.0         9       Image: Sector 23       10/10/2555 08:09:24       244.01       0.0       91.0         9       Image: Sector 23       10/10/2555 08:09:24       240.01       10.0       10.0         9       Image: Sector 23       10/10                                                                                                    | 2                 |                     | 📖 ຄ.ຍ 952         | 24 10/10/2555 08:                | 48:27 175.56    | 5 0.0       | ราม  | างบลามา       |                      |                                         | ⊠ )                    | 100                        | L'and                  |
| <ul> <li>พัฒธิ์เมื่อนราวบัง เป็น 2000 60.59.24 244.61 0.0 ชม.</li> <li>พัฒธิ์เมื่อนรถาง เป็น 2000 60.59.24 244.61 0.0 ชม.</li> <li>พัฒธิ์เมาะกับ เป็น 2000 60.59.24 244.61 0.0 ชม.</li> <li>พัฒธิ์เมาะกับ เป็น 2000 70.50 เป็น 244.51 0.0 ชม.</li> <li>พัฒธิ์เมาะกับ เป็น 2000 70.51 1.51 1.51 1.51 1.51 1.51 1.51 1.51</li></ul>                                                                                                    | 3                 |                     | 92-77             | 10/10/2555.08                    | 00:57 189.2     | s 0.0       | 100  |               | วันที                | : 10/10/2555 08:                        | 40                     | สาริกา                     | )                      |
| <ul> <li>พนักงานขับรถ : พฤกษา ปุ่งง้าว<br/>ความเร็ว : 0.0 km/h</li> <li>ปัจนุบราน ออนที่ เอากันบุรี อ.กรีมหาโหยิ<br/>อ.บางบัวทอง<br/>อ.บางบัวทอง<br/>อ.บางบันบัวทอง<br/>อ.บางบัวทอง<br/>อ.บางบังทอง<br/>อ.บางบัวทอง<br/>อ.บางบัวทอง<br/>อ.บางบังทอง<br/>อ.บางบังทอง<br/>อ.บางบัวทอง<br/>อ.บางบัวทอง<br/>อ.บางบัวทอง<br/>อ.บางบัวทอง<br/>อ.บางบังทอง<br/>อ.บางบัวทอง<br/>อ.บางบังบัวทอง<br/>อ.บางบัวทอง<br/>อ.บางบัวทางบัวทางบัวทางบัวทางบัวทางบัวทางบังาา<br/>อ.บ</li></ul> |                   |                     | - 02-772          | 10/10/2000                       | 05,24 244,0     | . 0.0       | 10.  |               | รหสรถ<br>ทะเบียนรถ   | : ถย-6295<br>: ถย-6295                  |                        | ดรมายก                     | 57.0                   |
| <ul> <li>ความเร็ว : 0.0 km/h</li> <li>อังกามนร้ว : 0.0 km/h</li> <li>อังกามนร้าง อองมีทางการเป็นแร้งของสามวา : องกามนร้าง องมีมาให้เรื่องสามวา : องกามนร้าง องมีมาให้เรื่องสามวา : องกามนร้าง องกา : องกามนร้าง องกา : องกามนร้าง : องกา : องกามนร้าง : องกา : องกา : องกามนร้าง : องกา : องกามนร้าง : องกามนร้าง : องกา : องกามนร้าง : องกา : องกามนร้าง : องกามนร้าง : องกามนร้าง : องกามนร้าง : องกามนร้าง : องกา : องกามนร้าง : องกามนร้าง : : องกามนร้าง : องกามนร้าง : : : : : : : : : : : : : : : : : : :</li></ul>                                                                                                    |                   |                     |                   |                                  |                 |             |      |               | พนักงานขับร          | <b>รถ :</b> พฤกษา บุ่งง้าว              |                        |                            | 63                     |
| 336     บบุญธาน     ออยสม     บาุญธาน     ออยสม     เอาบนุรร     33 <ul> <li>อ.บางบัวทอง</li> <li>อ.บางบัวทอง</li> <li>อ.บางบังบ่ะ</li> <li>อ.บางบัวทอง</li> <li>อ.บางบัวทอง</li> <li>อ.บางบัวทอง</li> <li>อ.บางบัวทอง</li> <li>อ.บางบังบ่ะ</li> <li>อ.บางบังบ่ะ</li> <li>อ.บางบังบ่ะ</li> <li>อ.บางบังบ่ะ</li> <li>อ.บางบังบ่ะ</li> <li>อ.บางบังบ่ะ</li> <li>อ.บางบังบ่ะ</li> <li>อ.บางบังบ่ะ</li> <li>อ.บางบังบ่ะ</li> <li>อ.บางบังบ่ะ</li> <li>อ.บางบังบ่ะ</li> </ul>                                                                                                    |                   |                     |                   |                                  |                 |             |      | No the        | ความเร็ว             | : 0.0 km/h                              |                        |                            |                        |
| <ul> <li>อ.บางบัทอง</li> <li>อ.บางบัทอง</li> <li>อ.บางบักอง</li> <li>อ.บางบักอง</li></ul>                                                                                                    |                   |                     |                   |                                  |                 |             |      | 346           | ปทุมธาน              | ອາກະນາ                                  | -                      | บราจนา                     | 3                      |
|                                                                                                    |                   |                     |                   |                                  |                 |             |      | 13/12         | อ.บางบัวทอง          |                                         | 1-1                    | Stall 1                    | อ.ศรมหาเพธ<br>อ.กบิเ   |
| *                                                                                                    |                   |                     |                   |                                  |                 |             |      |               | อ.ปากเกรด            | ดหลางสามาวา                             | 1 1 H                  | อุศรีม                     | โหสถ 304               |
| Information     อ.กระทุ่มแบน     อ.พระประแดง     อ.พระประแดง     อ.พระประแดง     อ.พระประแดง     อ.พระประแดง     อ.พระประแดง     อ.พระประแดง     พระสระประแดง     พระสระประเตอง     อ.พระประแดง     พระสระประเตอง     อ.พระประเตอง     อ.พระประเตอง     อ.พระประเตอง     อ.พระประเตอง     อ.พระประเตอง     อ.พระประเตอง     อ.พระสระประเตอง     อ.พระประเตอง     อ.พระสระประเตอง     อ.พระประเตอง     อ.พระประเตอง     อ                                                                                                    |                   |                     |                   |                                  |                 |             |      | 1 . Cel II    | อ.บางกร้วย ค         |                                         | อ.บางนาเบรยว           | 2/ • @                     | 19                     |
| <ul> <li>&lt; เขา</li> <li></li> <li></li></ul>                                                                                                    |                   |                     |                   |                                  |                 |             |      | อ สามพราน     | กรุงเทพมหานค         |                                         | (304)                  | Sal L                      | เขาหินซ้อน 359 -       |
| ั้มโก่omation<br>พะเบียนรถ ณ-6295 ประเภทรถ Pickup<br>สมุทรสาคร สมุทรปราการ อ.บางปอ 12 อ.บั.จบัตร์ อ.บ.จบัตร์<br>อ.บ.จบัตร์ อ.บ.จบัตร์<br>อ.บ.จบัตร์ อ.บ.จบัตร์<br>อ.บ.จบัตร์ อ.บ.จบัตร์<br>อ.บ.จบัตร์ อ.บ.จบัตร์<br>อ.บ.จบัตร์ อ.บ.จบัตร์<br>อ.บ.จบัตร์<br>อ.อ.อบัตร์<br>อ.อ.อาร์<br>อ.บ.จบัตร์<br>อ.บ.จบัตร์<br>อ.บ.จบัตร์<br>อ.บ.จบัตร์<br>อ.อ.อาร์<br>อ.อ.อาร์<br>อ.อ.อาร์<br>อ.อ.อาร์<br>อ.อ.อ.อาร์<br>อ.อ.อ.อาร์<br>อ.อ.อ.อาร์<br>อ.อ.อ.อาร์<br>อ.อ.อ.อาร์<br>อ.อ.อ.อาร์<br>อ.อ.อ.อ.อ.อ.อ.อ.อ.อ.อ.อ.อ.อ.อ.อ.อ.อ.อ.                                                                                                    | •                 | _                   | m                 |                                  |                 |             | Þ    | โอ.กรัะที่มเ  | แบน อ.พระประแจ       | 13 10 1 1 1 1 1 1 1 1 1 1 1 1 1 1 1 1 1 | ฉะเชิงเทร่า            | ( <u>304</u> )<br>พัวสำโรง | 1                      |
| ทะเบียบรถ ถย-6295 ประเภทรถ Pickup สมุทรสาคร สมุทรบราการ ยามพบอ อ.บุญปะการเรียง ทำตะเกียบ<br>ถึงว่อ TOYOTA จับรถ                                                                                                    | *                 | Inf                 | omation           |                                  |                 |             |      | N 관련 변경       | Dr. Br. S            |                                         | 🤋 e.ŭ                  | -อ.แปลงยาว 1               | จาดกระทิง              |
|                                                                                                    | ทะเบียน<br>ยี่ห้อ | รถ                  | ถย-6295<br>TOYOTA | ประเภ<br>ร่บรถ                   | ทรถ Pic         | tkup        |      | สมุทรสา       | เคร 5 สมุท           | 2012 IULZ 6.0 1308 0.                   | บกงปะกง 315            | 331                        | ท่าดะเกียบ             |

### เข้าสู่หน้าจอ Ranking

<u>รถใกลัสถานที่</u> คือ ดูข้อมูลรถที่อยู่ใกลัสถานที่ที่ระบุ

- 1. เลือกสถานที่จาก ช่องลูกค้า คลิก 😶 จะแสดงหน้าจอ Popup ให้กรองลูกค้า หรือ คลิกที่แผนที่โดยตรง
- 2. ระบุข้อมูลช่องสถานที่ (เมื่อคลิกเลือกลูกค้า ข้อมูลส่วนนี้จะแสดงอัตโนมัติ)
- ระบุข้อมูลช่องละติจูด กับ ลองจิจูด (เมื่อคลิกเลือกลูกค้า ข้อมูลส่วนนี้จะแสดงอัตโนมัติ)
- 4. เมื่อกรอกข้อมูลเรียบร้อยคลิก

#### <u>เลือกช่วงข้อมูล</u>

- 5. "รหัสรถ″ คลิก 🛄 (สามารถเลือกรถได้หลายคัน คือเลือกเป็นช่วง)
- ช่อง ``ถึง" คือเลือกรหัสรถ
- 7. ประเภทรถ คลิก 🍸 เพื่อเลือกประเภทรถที่ต้องการ

8. ปุ่ม คลิกเพื่อทำการคำนวณระยะทาง

ปุ่ม แสดงเส้นทาง คลิกเพื่อดูเส้นทางระบบจะแสดงเส้นทางให้อัตโนมัติ

้ปุ่ม <mark>ยกเลิกเส้นทาง</mark> คลิกเพื่อยกเลิกเส้นทางที่แสดงบนแผนที่

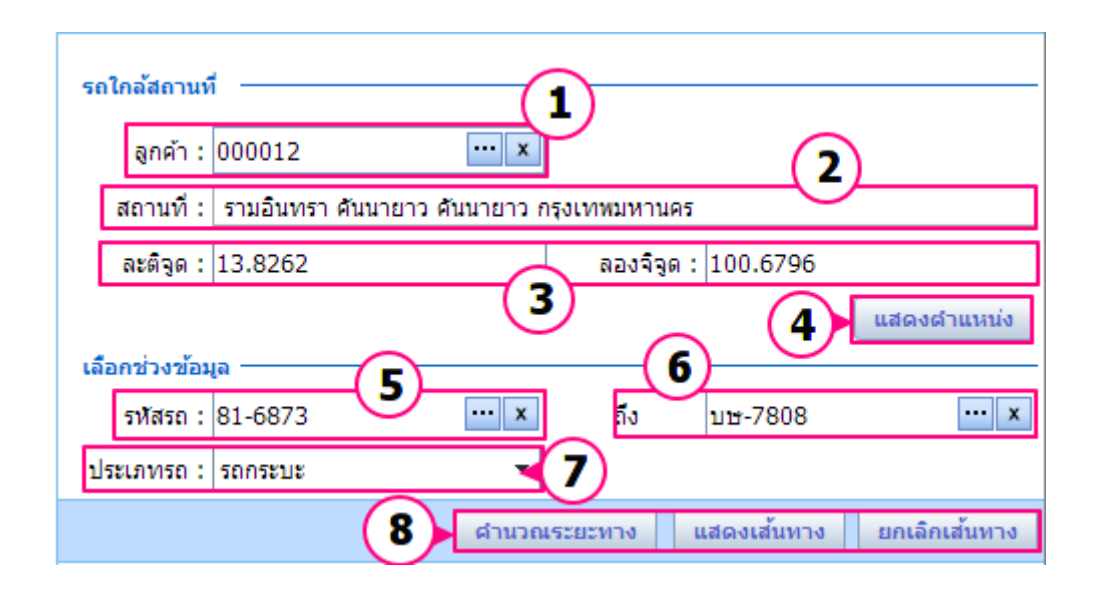

# <u>ต้องการดูระยะทางระหว่างรถคันที่เลือกกับสถานที่ที่ระบุ</u>

คลิกป่ม

ด้านวณระยะทาง

เพื่อดู ระยะห่างของรถกับสถานที่ (หน่วยเป็นกิโลเมตร)

|       | ſ | าลึก | ดำนวณระย  | ะทาง แสดงเส้นทาง    | ยกเลิกเส | ง้นทาง |
|-------|---|------|-----------|---------------------|----------|--------|
| สำดับ |   |      | ทะเบียนรถ | วัน-เวลาล่าสุด 🔶    | ระยะห่าง | ความ   |
| 1     |   |      | ณย 9524   | 10/10/2555 09:50:13 | 15.14    | 0.0    |
| 2     |   |      | ลย-6295   | 10/10/2555 10:11:14 | 15.13    | 0.0    |
| 3     |   |      | บษ-7808   | 10/10/2555 09:47:35 | 31.40    | 0.0    |
| 4     |   | A    | 82-7723   | 10/10/2555 10:11:19 | 86.20    | 0.0    |
|       |   |      |           |                     |          |        |

## <u>ต้องการดูเส้นทางระหว่างรถคันที่เลือกกับสถานที่ที่ระบุ</u>

- 1. คลิก 🗹 เพื่อเลือกรายการที่ต้องการ
- 2. คลิก แสดงเส้นทาง ในแผนที่จะแสดงกราฟิกเส้นทาง ระหว่างรถที่เลือกกับสถานที่ที่ระบุ

| ประ   | เภทรถ : รถก | าระบะ     | -                   |          |             |                     |                                                            | 45 (62)                           |                                          |
|-------|-------------|-----------|---------------------|----------|-------------|---------------------|------------------------------------------------------------|-----------------------------------|------------------------------------------|
|       |             |           | ดำนวณระย            | มะทาง น  | เสดงเส้นทาง | <u></u> เลิกเส้นทาง |                                                            | 17226 (304)                       | ท่านรัง                                  |
| สำดับ |             | ทะเบียนรถ | วัน-เวลาล่าสุด      | ระยะห่าง | ความเร็ว    | 110                 |                                                            |                                   | 304                                      |
| 1     |             | ณย 9524   | 10/10/2555 09:34:36 | 15.14    | 0.0         | รามศาแหง 75 หัวหมา  | เสนานิคม                                                   | เข้ามีว                           |                                          |
| 2     | <b>(1</b> ) | ถย-6295   | 10/10/2555 09:24:59 | 15.12    | 0.0         | รามคำแหง 75 หัวหมา  | 105 O                                                      | ลาดพร้าว                          |                                          |
| 3     | . 🎽         | บษ-7808   | 10/10/2555 08:00:57 | 31.41    | 0.0         | ชอยทุ่งเศรษฐี แยก 3 | จันทรเกษม                                                  |                                   | KARE                                     |
| 4     | A state     | 82-7723   | 10/10/2555 09:10:25 | 86.20    | 0.0         | ชบ. 3122 เกาะลอย ส  |                                                            | 1                                 | 351                                      |
|       |             |           |                     |          |             |                     | จอมพล<br>สามเสนนอก<br>ดินแดง<br>ห้วยขวาง<br>บางกะ<br>บางกะ | ลาดพร้าว<br>วังทองหลาง<br>ทองหลาง | คลองจัน<br>คลองจัน<br>อางกระโ<br>หัวหมเก |

หากต้องการยกเลิกการแสดงผลเส้นทางระหว่างรถที่เลือกกับสถานที่ที่ระบุ คลิก